For more details see how the Special Occasion Coupons for Magento 2 extension works.

# Guide for Special Occasion Coupons for Magento 2

Generate and grant your shoppers discount coupons for birthdays, newsletter subscriptions, order placement or any other event you want to. Use appealing email templates to draw customers' attention and build their loyalty.

- Generate coupons based on multiple events
- Send promo codes to customers automatically
- Choose the date of dispatch and set the expiry period for each coupon type
- Automatically delete unused coupons
- Use predefined or custom email templates

# **General Settings**

To configure the extension, go to Stores  $\rightarrow$  Configuration  $\rightarrow$  Amasty Extensions  $\rightarrow$  Special Occasion Coupons.

| General                                          |                                                                      |  |  |  |  |  |
|--------------------------------------------------|----------------------------------------------------------------------|--|--|--|--|--|
| Email Sender<br>[store view]                     | General Contact 🔹                                                    |  |  |  |  |  |
| Remove not used Coupons after<br>Creation (days) | 30                                                                   |  |  |  |  |  |
| [store view]                                     | Indicate -1 if you would like not to remove<br>coupons automatically |  |  |  |  |  |
| Cronjob Information                              |                                                                      |  |  |  |  |  |
| Customer Birthday                                |                                                                      |  |  |  |  |  |
| New Registartion                                 |                                                                      |  |  |  |  |  |
| Newsletter Subscribtion                          | Newsletter Subscribtion                                              |  |  |  |  |  |
| Wishlist Created                                 |                                                                      |  |  |  |  |  |
| No Customer Activity                             |                                                                      |  |  |  |  |  |
| Order Placed                                     |                                                                      |  |  |  |  |  |
| One More Year With Us                            |                                                                      |  |  |  |  |  |
|                                                  |                                                                      |  |  |  |  |  |

Email Sender - choose a sender for emails.

**Remove not used Coupons after Creation (days)** - set the period after which the expired coupons will be automatically deleted. Thus, you can clean your promotions section from obsolete coupons. Indicate -1 if you would like not to remove coupons automatically.

# **Cronjob Information**

In this tab, you can see coupon cronjobs statuses.

# **Cronjob Information**

Current Time 2020-12-10 09:12:23

Cron (Last 5)

| amasty_birth_send | pending | 2020-07-18 02:34:22 |
|-------------------|---------|---------------------|
| amasty_birth_send | pending | 2020-07-18 02:34:22 |
| amasty_birth_send | pending | 2020-07-18 02:34:22 |
| amasty_birth_send | success | 2020-07-18 02:34:22 |

You can manage cron tasks in the **System**  $\rightarrow$  **Cron Tasks List** section.

| Cror   | Cron Tasks List |                                        |         |                |                                  |                                  |                                  |                                  |
|--------|-----------------|----------------------------------------|---------|----------------|----------------------------------|----------------------------------|----------------------------------|----------------------------------|
|        |                 |                                        |         |                |                                  |                                  | Run                              | Cron                             |
|        |                 |                                        |         |                |                                  |                                  |                                  |                                  |
| 0      | Last Cro        | on Activity: 6 hours 55 minutes ago    |         |                |                                  |                                  |                                  |                                  |
|        |                 |                                        |         | <b>Filters</b> | •                                | Default View                     | • 🗘 (                            | olumns 🔻                         |
| Action | 15              | <ul> <li>317 records found</li> </ul>  |         | 20 🔻 p         | er page                          | <                                | 1 of 1                           | 6 >                              |
| ×      | ID              | Job Code                               | Status  | Messages       | Created<br>At                    | Scheduled<br>At                  | Executed<br>At                   | Finished<br>At                   |
|        | 1390            | amasty_birth_send                      | SUCCESS |                | Jul 18,<br>2020<br>2:34:22<br>AM | Jul 18,<br>2020<br>2:35:00<br>AM | Jul 18,<br>2020<br>2:35:17<br>AM | Jul 18,<br>2020<br>2:35:17<br>AM |
|        | 1391            | amasty_birth_send                      | PENDING |                | Jul 18,<br>2020<br>2:34:22<br>AM | Jul 18,<br>2020<br>2:40:00<br>AM |                                  |                                  |
|        | 1392            | amasty_birth_send                      | PENDING |                | Jul 18,<br>2020<br>2:34:22<br>AM | Jul 18,<br>2020<br>2:45:00<br>AM |                                  |                                  |
|        | 1393            | amasty_birth_send                      | PENDING |                | Jul 18,<br>2020<br>2:34:22<br>AM | Jul 18,<br>2020<br>2:50:00<br>AM |                                  |                                  |
|        | 1422            | amazon_payments_process_queued_refunds | SUCCESS |                | Jul 18,<br>2020<br>2:34:22<br>AM | Jul 18,<br>2020<br>2:35:00<br>AM | Jul 18,<br>2020<br>2:35:17<br>AM | Jul 18,<br>2020<br>2:35:17<br>AM |
|        | 1423            | amazon_payments_process_queued_refunds | PENDING | I              | Jul 18,<br>2020<br>2:34:22<br>AM | Jul 18,<br>2020<br>2:40:00<br>AM |                                  |                                  |

# **Customer Birthday**

You can configure the automatic dispatch of emails with warm greetings and discounts on a specified date. Also, the extension is protected from abuse: the coupon code can be sent only once per year even if the user changed his birth date.

Last update: 2022/10/19 magento\_2:special\_occasion\_coupons https://amasty.com/docs/doku.php?id=magento\_2:special\_occasion\_coupons https://amasty.com/docs/doku.php?id=magento\_2:special\_occasion\_coupons

| Customer Birthday                             |                                                                            |       |
|-----------------------------------------------|----------------------------------------------------------------------------|-------|
| Enabled<br>[store view]                       | Yes                                                                        | •     |
| Send Coupon After (days)                      |                                                                            |       |
| [store view]                                  | Indicate 0 for the same day, or -1,-2, etc to send the coupon before the o | date. |
| Email Template<br>[store view]                | Birthday Coupon (Default)                                                  | •     |
| Discount type<br>[store view]                 | Percent of product price discount                                          | •     |
| Discount Amount<br>[store view]               | 5                                                                          |       |
| Expire Coupon in (days)<br>[store view]       | 1                                                                          |       |
| Coupon Uses<br>[store view]                   | 1                                                                          |       |
| Uses per Customer<br>[store view]             | 1                                                                          |       |
| Apply for Customer Group Only<br>[store view] | NOT LOGEED IN<br>General<br>Retailer<br>Wholesale                          | •     |
| Min Order Amount<br>[store view]              | 0                                                                          |       |

**Enabled** - set to Yes to generate automatic coupons for customers' birthdays.

**Send Coupon After (days)** - send coupons before, after of right on the birthday. Indicate 0 for the same day, or **-1,-2**, etc to send the coupon before the date. For example, if you set **-5**, the coupon will be sent 5 days before the birthday. In case you want to send coupons 3 days after the birthday, set **3**. To send coupons on the same day, specify **0**.

**Email Template** - choose a suitable template for emails.

**Discount type** - set the strategy for a discount. 3 options are available:

- Percent of product price discount
- Fixed amount discount
- Fixed discount amount for the whole cart

**Discount Amount** - specify the particular discount amount (fixed of percentage, depending on the value selected above).

**Expire Coupon in (days)** - set the period after which coupons will expire.

Coupon Uses - fill in how many times one coupon can be used.

**Uses per Customer** - specify how many times a particular customer can use the birthday coupon.

**Apply for Customer Group Only** - make coupons available for particular customer segments.

**Min Order Amount** - you can also stimulate bulk purchases and make coupons application available for specific order amounts.

# **New Registration**

You can also use pre-configured coupons for new customers. All the settings are the same as in the birthday coupons. Just choose a suitable email template to notify shoppers.

| New Registartion                              |                                                                                 |        |
|-----------------------------------------------|---------------------------------------------------------------------------------|--------|
| Enabled<br>[store view]                       | Yes                                                                             | •      |
| Send Coupon After (days)<br>[store view]      | 0<br>Indicate 0 for the same day, or -1,-2, etc to send the coupon before the c | date.  |
| Email Template<br>[store view]                | Registration Coupon (Default)                                                   | •      |
| Discount type<br>[store view]                 | Percent of product price discount                                               | •      |
| Discount Amount<br>[store view]               | 5                                                                               |        |
| Expire Coupon in (days)<br>[store view]       | 1                                                                               |        |
| Coupon Uses<br>[store view]                   | 1                                                                               |        |
| Uses per Customer<br>[store view]             | 1                                                                               |        |
| Apply for Customer Group Only<br>[store view] | NOT LOGEED IN<br>General<br>Retailer<br>Wholesale                               | •<br>• |
| Min Order Amount<br>[store view]              | 0                                                                               |        |

# **Newsletter Subscription**

To enlarge your customer email base, you can also give coupons for newsletter subscription. The coupons will be sent in the email for a successful subscription, so here you don't have to select the **Send Coupon After (days)** and **Email Template** options. The rest settings are identical to birthday coupons.

### Newsletter Subscribtion

| Enabled                       | Yes 💌                             |
|-------------------------------|-----------------------------------|
| [store view]                  |                                   |
|                               |                                   |
| Discount type                 | Percent of product price discount |
| [store view]                  |                                   |
|                               |                                   |
| [store view]                  | 5                                 |
|                               |                                   |
| Expire Coupon in (days)       |                                   |
| [store view]                  | 1                                 |
|                               |                                   |
| Coupon Uses                   | 1                                 |
| [store view]                  | I                                 |
|                               |                                   |
| Uses per Customer             | 1                                 |
| [store view]                  |                                   |
| Analy for Costone or Costo    |                                   |
| Apply for Customer Group Only | NOT LOGEED IN                     |
| [store new]                   |                                   |
|                               | General                           |
|                               | Retailer                          |
|                               | Wheleesle                         |
|                               | wholesale //                      |
|                               |                                   |
| Min Order Amount              | 0                                 |
| [store view]                  | ×                                 |

**Important:** To send the coupon in the subscription success email, please add the following variable to the subscription success template:

### {{var subscriber.getCoupon()}}

To do this please go to **Marketing**  $\rightarrow$  **Communications**  $\rightarrow$  **Email Templates** and click the 'Add New Template' button.

| Last update: 2022/10/19 |          |           |          |                |            |              |              |          |           |          |         |
|-------------------------|----------|-----------|----------|----------------|------------|--------------|--------------|----------|-----------|----------|---------|
| 12.22                   | magento_ | 2:special | occasion | _coupons http: | s://amasty | .com/docs/do | oku.php?id=r | nagento_ | 2:special | occasion | coupons |
| 15:52                   |          |           |          |                | -          |              |              |          |           |          | -       |

| Email <sup>-</sup> | Гemplat          | es          |                 |             |        | Q 💄              | admin 👻 |
|--------------------|------------------|-------------|-----------------|-------------|--------|------------------|---------|
|                    |                  |             | -               |             | Add    | New Temp         | late    |
| Search Res         | set Filter 0 ree | cords found |                 | 20 🔻 per pa | ge <   | 1 of 1           | >       |
| ID                 | Template         | Added       | Updated         | Subject     | Sender | Template<br>Type | Action  |
|                    |                  | From        | From            |             |        | •                |         |
|                    |                  | ٩           | No Templates Fo | und         |        |                  |         |

Choose Newsletter **Subscription Success** template and click the 'Load Template' button.

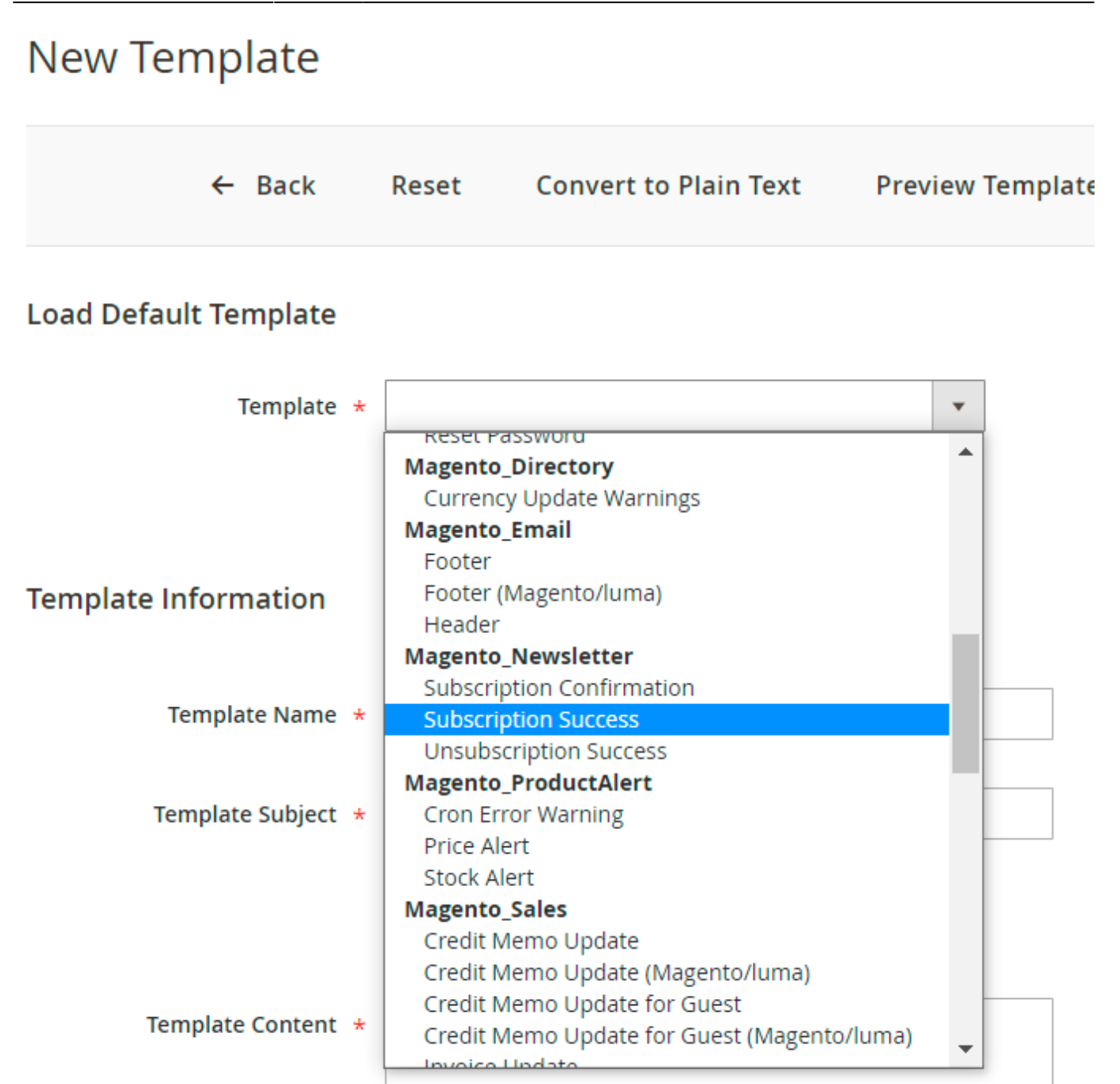

Insert the variable in the template and specify the text you need:

| Template Content 🔺 | {{template config_path="design/email/header_template"}}                                                                                    |   |
|--------------------|----------------------------------------------------------------------------------------------------|---|
|                    | <strong>{{trans "Hello"}} {{var<br/>customer_name}},</strong><br>{{trans "Thank you for creating account with"}}<br>{{var website_name}} ! |   |
|                    | {{trans "We have noticed you have placed an<br>order and decided to send you a discount coupon to<br>invite your back in our store"}}!     | l |
|                    | {{depend coupon}}<br>{{trans "Feel free to use this coupon"}}: {{var<br>coupon}}<br>{{trans "Please note that it expires in"}} {{var       | • |
|                    | coupon_days}} day(s){{/depend}}                                                                                                    | 1 |
| Template Styles    |                                                                                                    |   |

Once you save the template, please go to **Stores**  $\rightarrow$  **Configuration**  $\rightarrow$  **Newsletter** and choose the template you saved for the 'Success Email Template' setting.

| CUSTOMERS            | ^ | General Options                             |                                                                                                    |                  |                    |
|----------------------|---|---------------------------------------------|----------------------------------------------------------------------------------------------------|------------------|--------------------|
| Newsletter           |   | <b>Enabled</b><br>[store view]              | Yes                                                                                                    | *                | ✓ Use system value |
| AMASTY<br>EXTENSIONS | ~ | Subscription Options                        |                                                                                                    |                  |                    |
|                      |   | Allow Guest Subscription<br>[store view]    | Yes                                                                                                    | •                | ✓ Use system value |
|                      |   | Need to Confirm<br>[store view]             | No                                                                                                    | *                | ✔ Use system value |
|                      |   | Confirmation Email Sender<br>[store view]   | Customer Support                                                                                               | Ŧ                | ✔ Use system value |
|                      |   | Confirmation Email Template<br>[store view] | Subscription Confirmation (D<br>Email template chosen based on then<br>fallback when "Default" option is selec | ▼<br>ne<br>cted. | ✔ Use system value |

2022/10/28 20:02

fallback when "Default" option is selected.

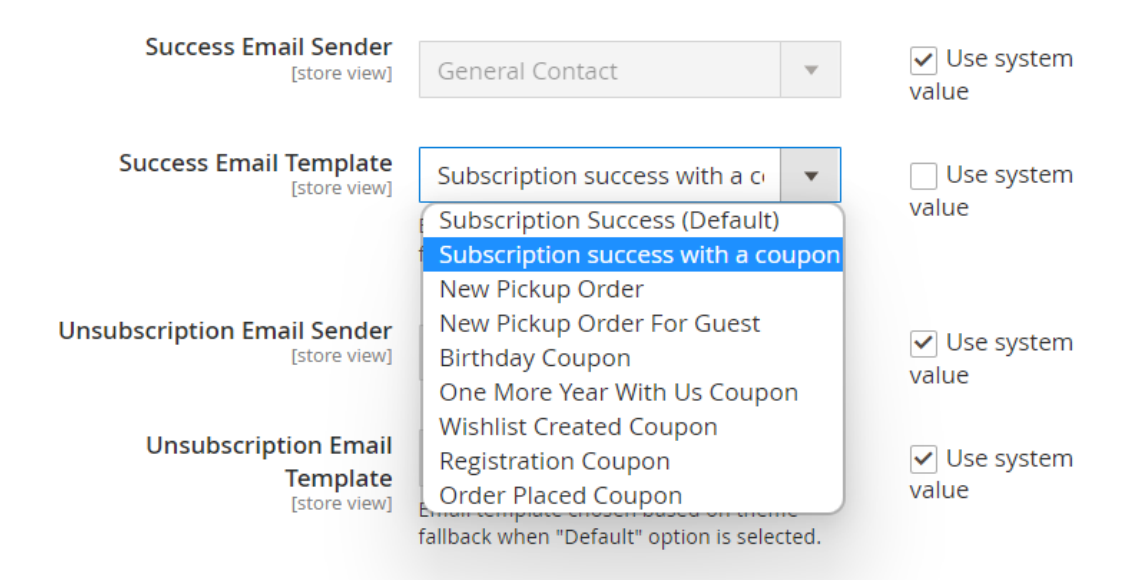

With the extension, you can also create custom templates for any other coupon email types and send them instead of the default ones. To do this, please go to **Marketing**  $\rightarrow$  **Communications**  $\rightarrow$ **Email Templates**.

# Wishlist Created

To get insights about customer shopping preferences, you can motivate them to use wishlists more often by granting coupon for adding an item to a wishlist. All options as for the birthday coupons are available for wishlists as well.

| Wishlist Created                              |                                                                                 |       |
|-----------------------------------------------|---------------------------------------------------------------------------------|-------|
| Enabled<br>[store view]                       | Yes                                                                             | •     |
| Send Coupon After (days)<br>[store view]      | 0<br>Indicate 0 for the same day, or -1,-2, etc to send the coupon before the c | date. |
| Email Template<br>[store view]                | Wishlist Created Coupon (Default)                                               | •     |
| Discount type<br>[store view]                 | Percent of product price discount                                               | •     |
| Discount Amount<br>[store view]               | 5                                                                               |       |
| Expire Coupon in (days)<br>[store view]       | 1                                                                               |       |
| Coupon Uses<br>[store view]                   | 1                                                                               |       |
| Uses per Customer<br>[store view]             | 1                                                                               |       |
| Apply for Customer Group Only<br>[store view] | NOT LOGEED IN<br>General<br>Retailer<br>Wholesale                               | •     |
| Min Order Amount<br>[store view]              | 0                                                                               |       |

# **No Customer Activity**

To return customers, you can give discounts when a shopper hasn't been at your store for a particular number of days. Just activate the option, set the **Send Coupon After Last Log-In (days)** option to the required value and choose the email template. Other settings are described in the birthday coupons section.

### No Customer Activity

| Enabled<br>[store view]                       | Yes 💌                                |
|-----------------------------------------------|--------------------------------------|
| Send Coupon After Last Log-In<br>(days)       | 30                                   |
| Email Template<br>[store view]                | Last Log-In Coupon (Default)         |
| Discount type<br>[store view]                 | Percent of product price discount    |
| Discount Amount<br>[store view]               | 5                                    |
| Expire Coupon in (days)<br>[store view]       | 1                                    |
| Coupon Uses<br>[store view]                   | 1                                    |
| Uses per Customer<br>[store view]             | 1                                    |
| Apply for Customer Group Only<br>[store view] | NOT LOGEED IN<br>General<br>Retailer |
|                                               | Wholesale                            |
| Min Order Amount<br>[store view]              | 0                                    |

# **Order Placed**

If you enable this section, customers will receive a discount coupon for their next purchases once they place an order in your store. As usual, see the description for each setting in the birthday coupons section.

| Order Placed                                  |                                      |    |
|-----------------------------------------------|--------------------------------------|----|
| Enabled<br>[store view]                       | Yes                                  | •  |
| Email Template<br>[store view]                | Order Placed Coupon (Default)        | •  |
| Discount type<br>[store view]                 | Percent of product price discount    | •  |
| Discount Amount<br>[store view]               | 5                                    |    |
| Expire Coupon in (days)<br>[store view]       | 1                                    |    |
| Coupon Uses<br>[store view]                   | 1                                    |    |
| Uses per Customer<br>[store view]             | 1                                    |    |
| Apply for Customer Group Only<br>[store view] | NOT LOGEED IN<br>General<br>Retailer | •  |
|                                               | Wholesale                            | 11 |
| Min Order Amount<br>[store view]              | 0                                    |    |

# **One More Year With Us**

Using this option, you can thank your long-term customers with coupons. Just configure all the settings as in the previous steps.

### One More Year With Us

| Enabled<br>[store view]                       | Yes                                               | • |
|-----------------------------------------------|---------------------------------------------------|---|
| Email Template<br>[store view]                | One More Year With Us Coupon (Default)            | • |
| Discount type<br>[store view]                 | Percent of product price discount                 | • |
| Discount Amount<br>[store view]               | 5                                                 |   |
| Expire Coupon in (days)<br>[store view]       | 1                                                 |   |
| Coupon Uses<br>[store view]                   | 1                                                 |   |
| Uses per Customer<br>[store view]             | 1                                                 |   |
| Apply for Customer Group Only<br>[store view] | NOT LOGEED IN<br>General<br>Retailer<br>Wholesale | • |
| Min Order Amount<br>[store view]              | 0                                                 |   |

# **Storefront Examples**

Here you can see some examples of email templates:

Birthday Coupon template:

|         | 🚫 LUMA                                                                                                    |   |
|---------|----------------------------------------------------------------------------------------------------|---|
|         | <b>Hello ,</b><br>Thank you for creating account with !<br>Happy Birthday to You!                                                                                                  |   |
|         |                                                                                                    |   |
| ew Pick | up Order template:                                                                                                    |   |
|         | O LUMA                                                                                                    |   |
|         | ,                                                                                                    |   |
|         | Thank you for your order from Main Website Store. Once your package ships we will send you a tracking number. You can check the status of your order by logging into your account. | u |
|         | If you have questions about your order, you can email us at support@example.com.                                                                                                   |   |
|         | Your Order #                                                                                                    |   |
|         | Placed on                                                                                                    |   |
|         | Billing Info                                                                                                    |   |
|         | Payment Method                                                                                                    |   |
|         |                                                                                                    |   |

Newletter Subscription template:

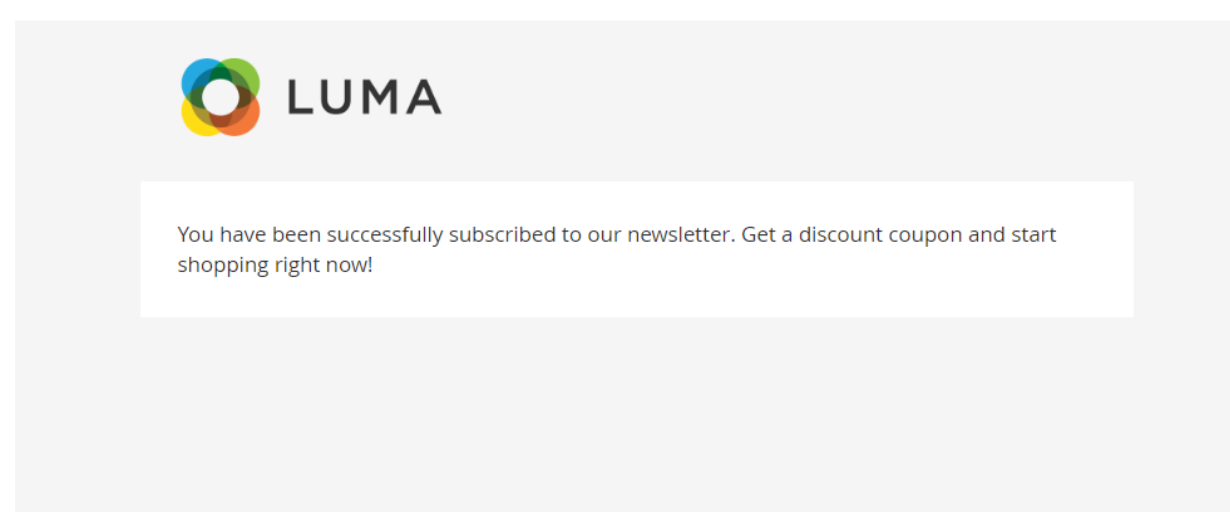

### Registrartion Coupon template:

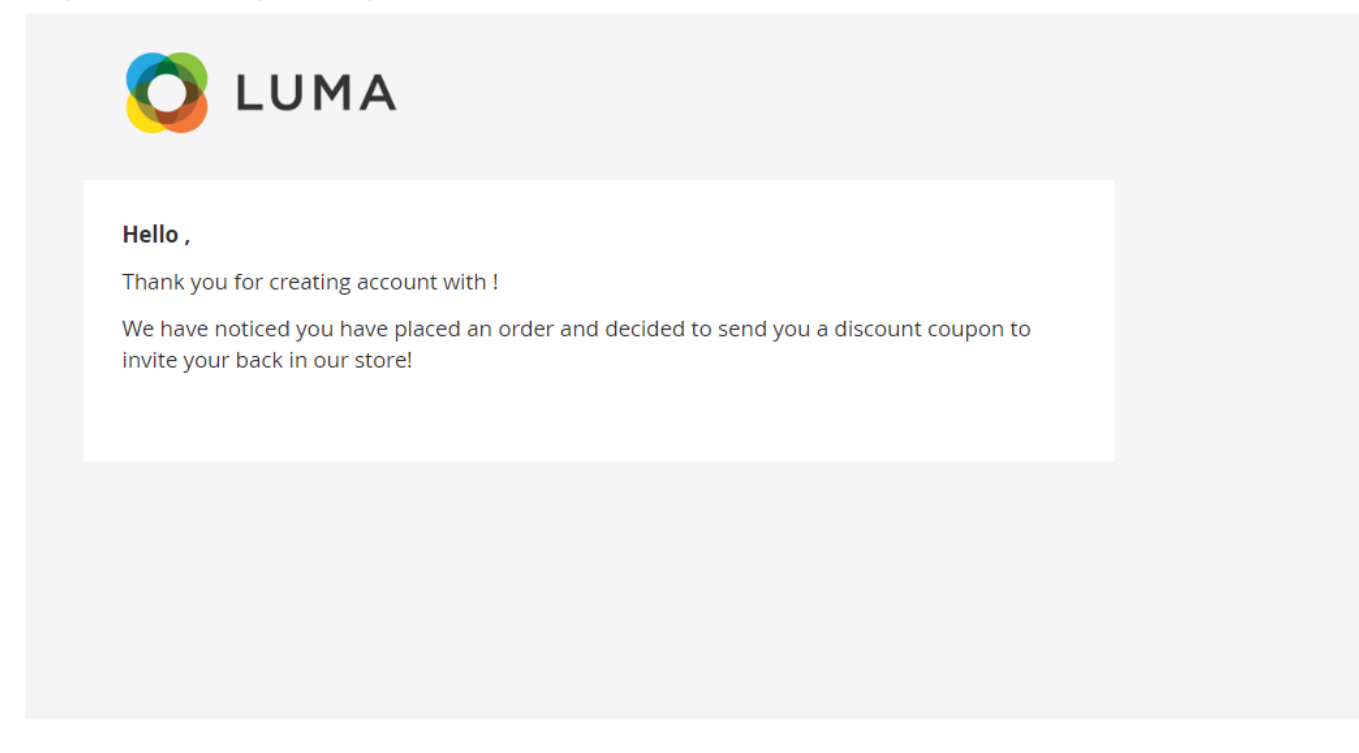

Find out how to install the Special Occasion Coupons extension via Composer.

From: https://amasty.com/docs/ - Amasty Extensions FAQ

Permanent link: https://amasty.com/docs/doku.php?id=magento\_2:special\_occasion\_coupons

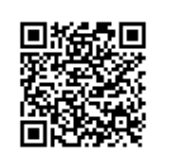

Last update: 2022/10/19 13:32

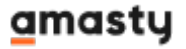